## How to book rooms 202b and 202c\* on a PC

\*The examples given here are rooms 202b and 202c but the same idea applies to all rooms that are bookable.

Booking a room is as simple as inviting that room to a meeting, you can even use the "Scheduling Assistant" to check when the room is free.

To setup the meeting open Outlook on any computer that has been setup with your Imperial email.

## Go to New Items then to New Meeting

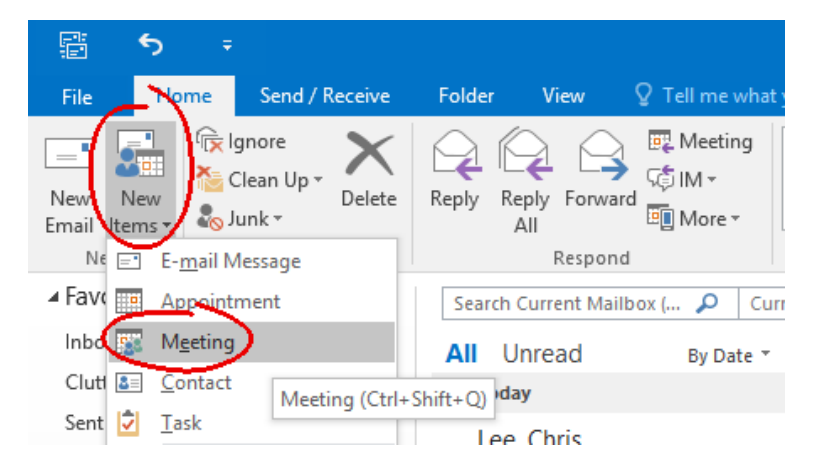

In the new window that opens go Scheduling Assistant

| B                                               |             |                    |                           |                  |                                   |                                 |  |
|-------------------------------------------------|-------------|--------------------|---------------------------|------------------|-----------------------------------|---------------------------------|--|
| File                                            | Meeting     | Insert             | Format Text               | Review           | 💡 Tell me what you                | want to do                      |  |
| $\mathbf{X}$                                    | a Calendar  |                    |                           | <b>E</b>         | 🔀 🗎                               | 🐝 📮                             |  |
| Delete 🗧                                        | 🚽 Forward 🔻 | Appointmer         | n Scheduling<br>Assistant | Skype<br>Meeting | Cancel Address<br>Invitation Book | Check Response<br>Names Options |  |
| Actions                                         |             | Show Skype Meeting |                           | Attendees        |                                   |                                 |  |
| 1 You haven't sent this meeting invitation yet. |             |                    |                           |                  |                                   |                                 |  |
|                                                 | To          |                    |                           |                  |                                   |                                 |  |
| 1 = 1                                           | Subject     |                    |                           |                  |                                   |                                 |  |
| Send                                            | Location    |                    |                           |                  |                                   |                                 |  |

At the bottom of the next windows click the Add Rooms button.

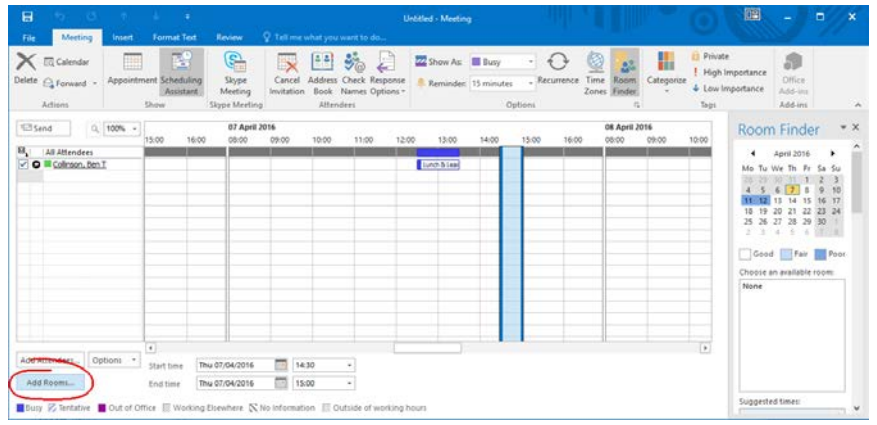

This will load up all of the rooms that are avalible to book via Outlook.

Scroll down, or use the search function to find the room that you want in this case **CAGB 202b** and **CAGB 202c.** Either double click on the room and select the one you want and click the **Rooms** button at the bottom. This will now show your self and the room in the **Scheduling Assistant** window.

If you would like to add other people you can do the no by selecting **Add Attendees...** at the bottom of the window

You can now find a time when you and the room you want to book are free, untick what ever rooms you do not need to save wasted bookings. At this point you can either use the mouse to select the time you want the room, or use the date and time boxes at the bottom of the window.

| 🗄 🕤 🔿                                                                                                    | ψ =                                                                                                    | Untitled - Meeting                                                                |                                                 | 🖽 – 🖬 🗙                                                                                                    |
|----------------------------------------------------------------------------------------------------|----------------------------------------------------------------------------------------------------|-----------------------------------------------------------------------------------|-------------------------------------------------|----------------------------------------------------------------------------------------------------|
| File Meeting Insert                                                                                                    | Format Text Review $Q$                                                                                                    | ell me what you want to do                                                        |                                                 |                                                                                                    |
| Calendar<br>Delete G Forward +<br>Actions                                                                                                    | hent Scheduling Skype Meeting Ir Show Skype Meeting                                                                                                    | ancel Address Check Response<br>tiation Book Names Options™<br>Attendees Options™ | Recurrence Time Room<br>Zones Finder<br>s rs rs | e mportance Office Add-ins Add-ins                                                                                                    |
| ™ Send Q, 100% -                                                                                                    | 21 March 2016                                                                                                    | $\sim$                                                                            | 22 March 2016                                   | Room Finder 👻 🗙                                                                                                    |
|                                                                                                    | 16:00 08:00 09:00 1                                                                                                    | 00 11:00 12:00 13:00 14 <del>:00</del> 15:00 16:                                  | 00 08:00 09:00 10:00 11:00                      |                                                                                                    |
| All Attendees       ✓ ● Collision. Ben T       ✓ ● Collision. Ben T       ✓ ○ Code 2026       ✓ Click here to add a name       Click here to add a name       Add Attendees       Options ▼       Add Rooms | Image: Additional and the second second se |                                                                                   |                                                 | Image: Warch 2016       Image: Warch 2016       Image: Warch 2017         Mo Tu We Th Fr Sa Su       29 1       2       3       4       5       6         7       8       9       10       11       12       13       14       15       16         7       8       9       10       11       12       13       14       15       16       7       8       9       10       12       12       24       25       26       27       28       29       31       1       2       3       4       5       6       7       8       9       10       10       10       0       0       11       10       11       10       11       10       11       12       13       14       15       16       7       8       9       10       10       10       10       10       10       10       10       11       12       13       14       15       16       7       8       9       10       10       11       12       13       14       15       16       17       18       10       10       10       10       11       12       13       12 <t< td=""></t<> |
| Busy 📈 Tentative 📕 Out of O                                                                                                    | ffice 🛛 Working Elsewhere 💭 Ne I                                                                                                    | l <del>ormation 📄</del> Outside of working hours                                  |                                                 | Suggested times:                                                                                                    |

Finally click back to **Apointment** and add a **Subject** and notes if needed and press **Send.** As long as you are on the approved list of people for that room it will automatically book its self for you.

|                    | ా ి                                            |                                             |                                                                                     | t Meeting - Meeting               |                           |                                                                       |  |  |
|--------------------|------------------------------------------------|---------------------------------------------|-------------------------------------------------------------------------------------|-----------------------------------|---------------------------|-----------------------------------------------------------------------|--|--|
| File               | Meeting                                        | Insert Format Text                          | Review Q Tell me what you want to do                                                |                                   |                           |                                                                       |  |  |
| Delete             | EQ Calendar                                    | Appointment Scheduling<br>Assistant<br>Show | Skype<br>Meeting<br>Skype Unvitation<br>Skype Meeting<br>Skype Meeting<br>Attendees | Show As: Busy  Recurrence Options | Time Room<br>Zones Finder | Private     I High Importance     Low Importance     Tags     Add-ins |  |  |
| <b>6</b> 70        | € The maximum set this meeting invitation yet. |                                             |                                                                                     |                                   |                           |                                                                       |  |  |
| ت <b>=</b><br>Send | To<br>Subject                                  | CAGB 202B Project Meeting CAGB 202B         |                                                                                     |                                   |                           | • Rooms                                                               |  |  |
|                    | Start time<br>End time                         | Mon 21/03/2016<br>Mon 21/03/2016            | I14:00         ▼         □ All day event           I15:30         ▼                 |                                   |                           |                                                                       |  |  |
|                    |                                                |                                             |                                                                                     |                                   |                           |                                                                       |  |  |
|                    |                                                |                                             |                                                                                     |                                   |                           |                                                                       |  |  |
|                    |                                                |                                             |                                                                                     |                                   |                           |                                                                       |  |  |
| In Share           | ed Folder 🛛 🕎                                  | Calendar                                    |                                                                                     |                                   |                           |                                                                       |  |  |